## Activation des cookies

Pour rappel, les cookies correspondent à des données écrites dans des fichiers (de très faibles tailles) sur votre disque dur. Dans le cas présent, ces données sont nécessaires à votre authentification sur le site. Le cookie écrit par le présent site sur votre disque dur ne représente aucun danger pour votre ordinateur ni pour les données qui y sont stockées.

## Internet Explorer 6, 7 et 8

- 1°) Choisissez la commande "Options Internet" présente dans le menu "Outils".
- 2°) Activez l'onglet "Confidentialité" puis glissez le curseur afin d'accepter tous les cookies.

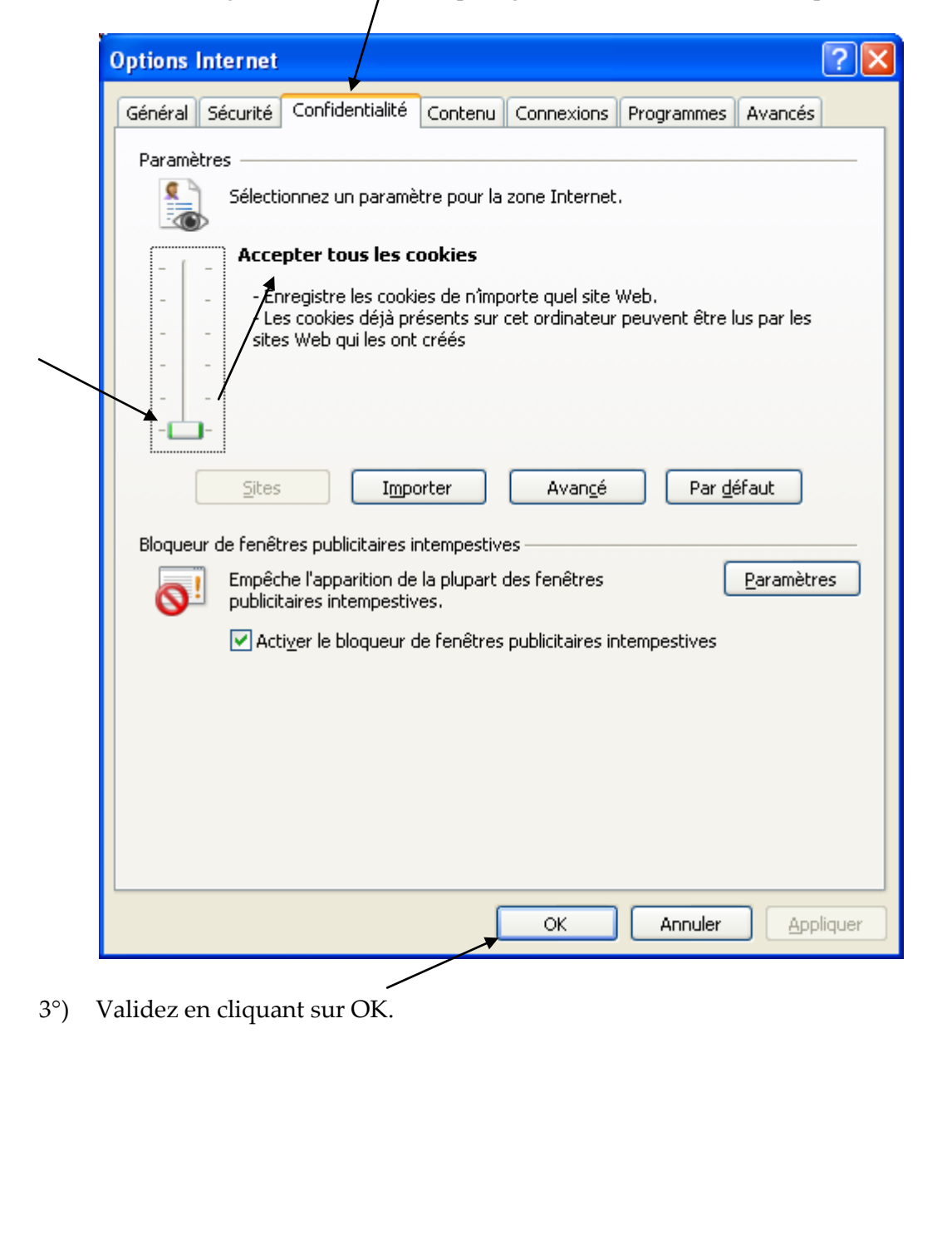

## Firefox 3.6

- 1°) Choisissez la commande "Options" présente dans le menu "Outils".
- 2°) Cliquez sur "Vie privée". Au niveau de la liste "Règles de conservation", sélectionnez "utiliser les paramètres personnalisés pour l'historique" puis veillez à ce que les cases "Accepter les cookies" et "Accepter les cookies tiers" soient cochées.

| Options           | -                 |                |                   |                |             | 5          |                        |
|-------------------|-------------------|----------------|-------------------|----------------|-------------|------------|------------------------|
|                   |                   | 5              |                   | 90             |             | ÷          |                        |
| Général           | Onglets           | Contenu        | Applications      | Vie privée     | Sécurité    | Avancé     |                        |
| ⊂ Historiau       | e                 |                |                   |                |             |            |                        |
| <u>R</u> ègles de | conservatio       | on : utiliser  | r les paramètres  | personnalisés  | pour l'hist | orique 🔻   |                        |
| D                 | émarrer aut       | omatiqueme     | ent Firefox en se | ssion de navig | ation privé | e          |                        |
|                   | Conserv           | er l'historiqu | e de navigation   | pendant au n   | noins       | 90 🌲 jours |                        |
|                   | Conserv           | er l'historiqu | e des télécharge  | ements         |             |            |                        |
|                   | Co <u>n</u> serv  | er l'historiqu | e des recherche   | s et des form  | ulaires     |            |                        |
|                   | Accepte           | r les cookies  |                   |                |             |            | Exceptions.            |
|                   |                   | enter les cool | kies tiers        |                |             |            | <u> </u>               |
|                   | Les con           |                | à : leur evnirat  | tion           | _           | Affich     | er les cookies         |
|                   | Les con           | server Jusqu   |                   | uon            | •           | And        | Crics coo <u>k</u> ies |
|                   | <u>V</u> ider l'h | istorique lors | s de la fermeture | e de Firefox   |             |            | Para <u>m</u> ètres.   |
| Barre d'ac        | dresse            |                |                   |                |             |            |                        |
| Lors de l'        | utilisation d     | e la barre d'a | dresse, suggére   | r : Historiqu  | ie et marqu | e-pages 🔻  | ]                      |
| <u> </u>          |                   |                |                   | . ·            |             |            | J                      |
|                   |                   |                |                   | _              |             |            |                        |
|                   |                   |                |                   |                | ОК          | Annuler    | Aide                   |
|                   |                   |                |                   | /              |             |            |                        |

3°) Validez en cliquant sur OK.